## SNETS – Office 365

Melden Sie sich mit Ihren Zugangsdaten auf <u>www.office.com</u> an.

Nach der ersten Anmeldung können Sie das Kennwort ändern. Hinterlegen Sie zudem Ihre Handynummer und eine alternative Email-Adresse. Diese dienen in Zukunft zum selbständigen Zurücksetzen des Kennwortes, sollten Sie es vergessen!

Sollten Sie nach der Installation der Microsoft Authenticator-Smartphone-App gefragt werden, empfehlen wir die Auswahl "Andere Methode" und dann "Telefonnummer" oder "E-Mail".

Nach der Anmeldung können Sie Office 365 online im Browser nutzen.

Alternativ kann das Office-Paket auch lokal auf dem PC installiert werden. Klicken Sie hierzu oben rechts:

|     | Ę∕           | ŝ         | ? | MM |
|-----|--------------|-----------|---|----|
|     | Office insta | llieren 🗸 |   | ^  |
| ₹ ⊦ | lochladen    | = 8       | 8 |    |